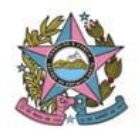

## AVISO DE PROCEDIMENTO DE ATUALIZAÇÃO DE VERSÃO - 1G

N°: 005/2019

**Data**: 29/07/2019 **Republicado em:** 05/08/2019

Versão: PJe 2.1.1.1

## 1. Descrição

Informações e procedimentos atinentes à atualização do sistema da Versão 1.7.2.23 para a versão 2.1.1.1, em observância ao Ato Normativo nº 93/2019, de 09/07/2019.

## 2. Finalidade

Apresentar informações e orientações atinentes à atualização da referida versão, referente ao ambiente de 1º Grau.

## 3. Orientações

| Item | Descrição                                                                                                    |
|------|----------------------------------------------------------------------------------------------------|
| 001  | QUADRO DE AVISOS E ACESSO AO PAINEL DO USUÁRIO                                                                                                    |
| 007  | Ao entrar no sistema, os usuários serão direcionados ao Quadro de Avisos, e, para acessar o painel de                                                                                                    |
|      | usuário, deverão abrir o Menu (no canto superior esquerdo da tela) e selecionar a opção "painel" → "painel                                                                                                    |
|      | do usuário", ou utilizar o botão "painel do usuário", disponível após o aviso mais antigo publicado no quadro.                                                                                                    |
|      | Alertamos, também, que os avisos ficarão disponíveis no quadro por 15 (quinze) dias, e, após o decurso desse prazo, o histórico de comunicados publicados só ficará acessível no Portal PJe, conforme <i>link</i> : <u>http://www.tjes.jus.br/pje/ajuda/comunicados/</u> . |
|      | Informamos, por fim, que, quando não houver avisos publicados no quadro, ao logar no sistema, os usuários serão diretamente direcionados aos respectivos painéis.                                                                                                    |
|      | REMESSAS DIVERSAS                                                                                                    |
|      | Nas tarefas de [S] Remessa - remessa ao juízo competente (outros tribunais), remessa ao juízo competente                                                                                                    |
| 002  | (órgão julgador inativo no PJc) e remessa de cartas ao juízo de origem, não será mais necessário                                                                                                    |
|      | preencher o campo "Órgão destino" caso o usuário não queira mais realizar a tarefa, bastando selecionar a<br>opção de transição encaminhar para "triagem"                                                                                                    |
|      | Alertamos, contudo, que o preenchimento do referido campo permanece obrigatório quando o usuário for                                                                                                    |

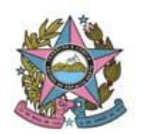

efetivar a remessa.

|     | Foi identificada a necessidade de manter o procedimento anterior para saída da tarefa. Dessa forma, nas tarefas de [S] Remessa – remessa ao juízo competente (outros tribunais), remessa ao juízo competente (órgão julgador inativo no PJe) e remessa de cartas ao juízo de origem, <b>será necessário</b> preencher o campo "Órgão destino" antes de selecionar a opção de transição encaminhar para "triagem", caso o usuário não queira mais realizar a tarefa.                                                                                                    |
|-----|----------------------------------------------------------------------------------------------------|
| 003 | TAREFA [S][I] SUSPENSÃO – SELECIONAR<br>A tarefa [S][I] Suspensão foi substituída por [S][I] Suspensão – selecionar, uma vez que é necessário que o<br>usuário categorize o tipo de suspensão no caso concreto, para a regular tramitação do feito (controle da<br>situação, lançamento de movimento etc).<br>Alertamos, ainda, que os processos que já se encontravam em [S][I] Suspensão devem ser retirados da<br>tarefa e categorizados pelos usuários, devendo aguardar a suspensão nas tarefas específicas<br>(parcelamento, demandas repetitivas, acordo das partes, execução frustrada, recuperação judicial ou<br>falência e outras). |
| 004 | <ul> <li>PROCESSOS NAS TAREFAS [S] AUDIÊNCIA – SELECIONAR MOVIMENTO OU [G] AUDIÊNCIA – ASSINAR ATO JUDICIAL</li> <li>Devido à alteração realizada no editor, os processos que estiverem na tarefa [S] Audiência – selecionar movimento** ou [G] Audiência – assinar Ato Judicial devem retornar para a tarefa de minuta.</li> <li>Para tanto, é necessário clicar em "encaminhar para" e selecionar a opção "retornar para minuta". Após realizar o procedimento, referidos processos poderão tramitar normalmente para as tarefas desejadas.</li> </ul>                                                                                       |
| 005 | CADASTRO DE TESTEMUNHAS<br>As testemunhas cadastradas nos autos poderão ser categorizadas conforme vinculação ao polo ativo, polo<br>passivo ou outros participantes.                                                                                                    |
| 006 | TORNAR DESPACHO, DECISÃO OU JULGAMENTO<br>Para utilizar a opção "tornar despacho, decisão ou julgamento" não será mais necessário preencher os<br>campos "Tipo de documento", nem realizar a seleção de movimento na tela da tarefa [G] Ato judicial -<br>minutar, bastando selecionar diretamente a opção de transição "tornar despacho, decisão ou julgamento".                                                                                                    |
| 007 | <ul> <li>COMPLEMENTO DO MOVIMENTO</li> <li>O sistema não está permitindo a inclusão de mais de um VALOR no complemento de movimento.<br/>Esse comportamento impede que o movimento seja dado utilizando se o nome de mais de uma<br/>das partes, quando se tratar de uma ação plúrima. (CORRIGIDO)</li> <li>O sistema não está realizando a verificação da ausência do complemento do movimento na saída<br/>das tarefas. (CORRIGIDO)</li> </ul>                                                                                                    |

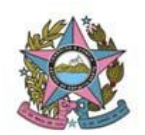

PODER JUDICIÁRIO DO ESTADO DO ESPÍRITO SANTO STI – Secretaria de Tecnologia da Informação PROCESSO JUDICIAL ELETRÔNICO DO PODER JUDICIÁRIO – PJe ES

|  | TAREFA [S] INSTÂNCIA SUPERIOR - ENCAMINHAR |                                                                                                    |
|--|--------------------------------------------|----------------------------------------------------------------------------------------------------|
|  | 008                                        | Na aba "Dados Iniciais" da tarefa [S] Instância superior – encaminhar, os usuários NÃO DEVERÃO MEXER<br>no botão "Verificar acesso" e no símbolo "entrar com login/senha de acesso", uma vez que a manipulação<br>de referidos campos gera ERRO na remessa do processo. |